サービスご利用開始前にやること(初回目標・データ取得設定)

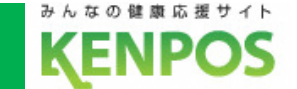

## 目標数値の設定とデータ取得設定を行います

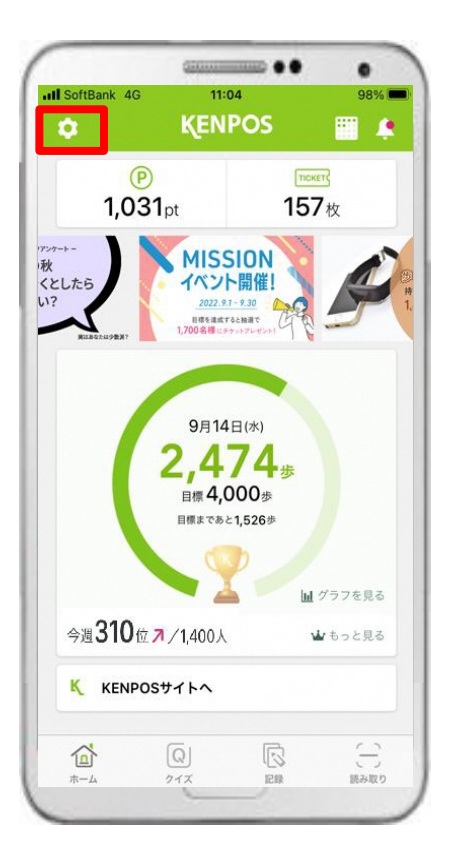

 赤枠内のタブをタップ します。

| く設定          |   |
|--------------|---|
| 目標・データ取得設定   | > |
| アカウント設定      |   |
|              |   |
| 使い方(チュートリアル) | > |
| FAQ          |   |
| 利用規約         |   |
| プライバシーポリシー   |   |
| ライセンス情報      | > |
|              |   |
|              |   |
| ログアウト        |   |

②「目標・データ取得設定」
 タブをタップします。

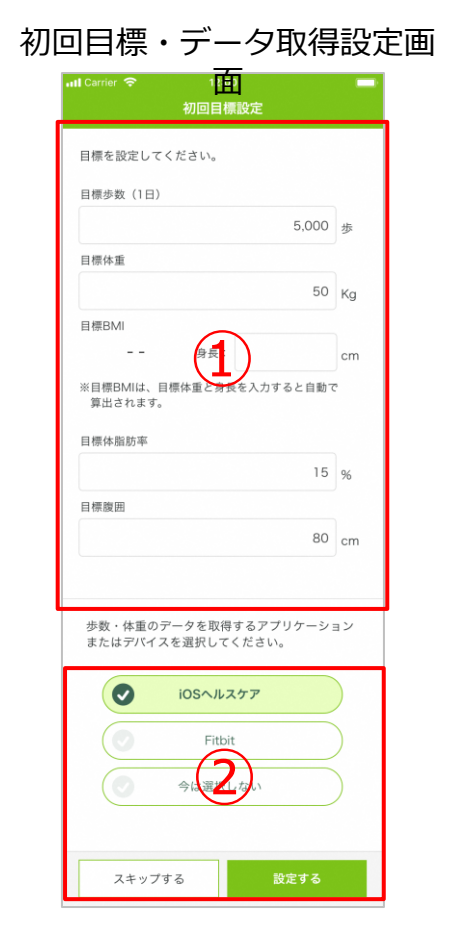

 ③ ①「目標」と②「データ 取得」を設定してください。

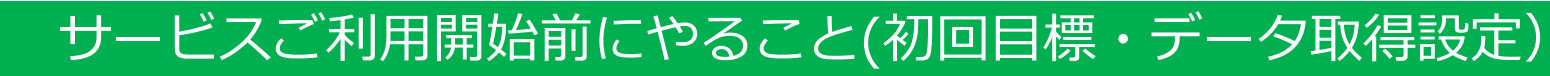

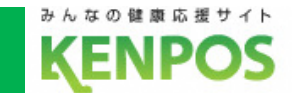

iOSヘルスケアの設定を行います

<事前にチェック>

iOSヘルスケアアプリに対応していない機種は

データ取得設定は行えません

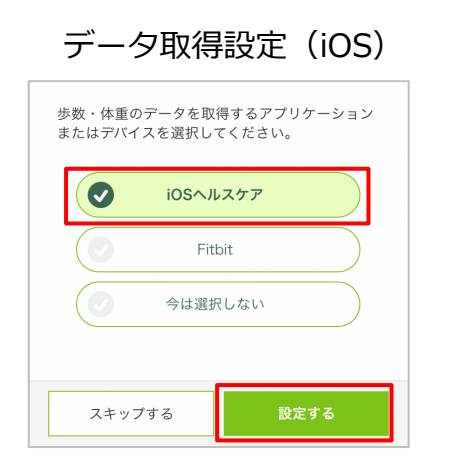

iOSヘルスケアを選択した 状態で「設定する」を タップ

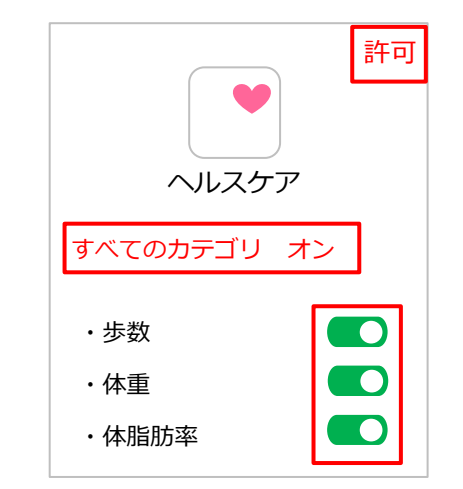

iOSヘルスケア設定画面

ホーム画面

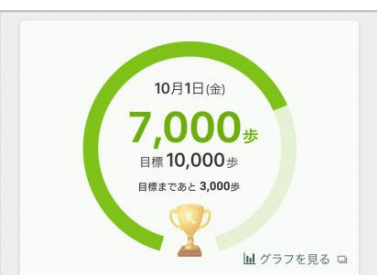

毎日の記録画面

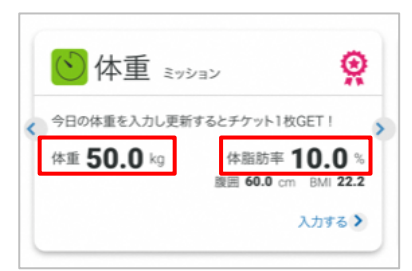

iOSヘルスケアのデータが 連携されるようになります

iOSヘルスケアの設定画面が表示されるので、 全てのカテゴリまたは連携したいカテゴリを オンにして、画面右上の「許可」をタップ サービスご利用開始前にやること(初回目標・データ取得設定)

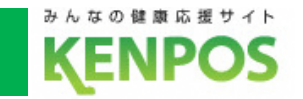

## 歩数がカウントされない場合、再設定したい場合

①iOSヘルスケアアプリがインストールされていることを確認

②KENPOSアプリのデータ取得設定で「iOSへルスケア」を選択

| ホーム画面                                 | 設定画面                  | 目標・データ取得設定画面                                |
|---------------------------------------|-----------------------|---------------------------------------------|
| tuit Charier 중 12:00                  | ull Carrier マ 12:00 📼 | 歩数・体重のデータを取得するアプリケーション<br>またはデバイスを選択してください。 |
| ●<br>1,234pt 567枚                     | 目標・デーク取得設定 >          |                                             |
| 1100000000000000000000000000000000000 | アカウント設定               | Fitbit                                      |
|                                       | 使い方(チュートリアル) >        | 今は選択しない                                     |
|                                       | FAQ                   |                                             |
| 10月1日(金)                              | 利用規約                  | 軍新する                                        |
|                                       | プライバシーポリシー            |                                             |
| ホーム左上のアイコンをタップ                        | 目標・データ取得設定画面をタップ      | iOSヘルスケアを選択して「更新する」                         |

タップ ※既に選択されていれば更新不要です

を

③iOSヘルスケアの設定を確認

スマートフォンの設定 > ヘルスケア > データアクセスとデバイス > KENPOSアプリの順でタップ (設定 > プライバシー > ヘルスケア になっている機種もあります)

| 許可<br>ヘルスケア<br>すべてのカテゴリ オン                          | 全てのカテゴリまたは連携したい<br>カテゴリをオンにして、画面右上<br>の「許可」をタップ |
|-----------------------------------------------------|-------------------------------------------------|
| <ul> <li>・歩数</li> <li>・体重</li> <li>・体脂肪率</li> </ul> |                                                 |

iOSヘルスケア設定画面